«Марат Оспанов атындағы Батыс Қазақстан медицина университеті» КеАҚ, «Кәсіби өсу орталығы» денсаулық сақтау саласындағы біліктілікті арттыру және сертификаттау курстары туралы куәліктер мен сертификаттар беру <u>https://elicense.kz/?lang=</u>ru мемлекеттік портал Қазақстан Республикасындағы электрондық лицензиялау арқылы жүзеге асырылатынын хабарлайды. Нұсқаулық төменде.

## <u>elicense.kz</u> арқылы біліктілікті арттыру бойынша куәлікке өтініш беру бойынша нұсқаулық

 I.
 https://elicense.kz/?lang=ru
 Қазақстан
 Республикасындағы
 электрондық

 лицензиялауға өз ЭЦҚ-ызбен кіресіз.

| KZ.                                   | RU EI                                                                            | 4                                                       |                                                                    |                                                                                        |                                                                                       | Нашар көру                                                                                                    | шілер режимі                                                             | не көшу                                                                                      | Kipy Hew                                                                                | lece Tipkelly                                        |
|---------------------------------------|----------------------------------------------------------------------------------|---------------------------------------------------------|--------------------------------------------------------------------|----------------------------------------------------------------------------------------|---------------------------------------------------------------------------------------|----------------------------------------------------------------------------------------------------|--------------------------------------------------------------------------|----------------------------------------------------------------------------------------------|-----------------------------------------------------------------------------------------|------------------------------------------------------|
| <i>e</i> ₀licens                      |                                                                                  | se                                                      | Казақстан Республикасындағы<br>алектрондық лицензиялау             |                                                                                        | сындағы<br>лау                                                                        | Бірыңғай<br>байналыс<br>орталығы                                                                                    | 1414<br>+7(7172)-<br>906-984                                             | 1414 Қазақстан үшін<br>(Қонырау шалу те<br>+7(7172)- шетелден<br>906-984 (галамтор арқаслы т |                                                                                         | егін) КЕРІ<br>тегін) БАЙЛАНЫС                        |
| ҚыЗМ<br>IS                            | ИЕТТЕРДІ <b>(</b><br>ЗДЕУ                                                        | ર                                                       | KOME                                                               | EK                                                                                     | ΠΟΡΤΑΙ                                                                                | Л ТУРАЛЫ                                                                                                    | РҚ ІЗДІ                                                                  | y                                                                                            | ЖЕКЕК                                                                                   | АБИНЕТІ                                              |
| қызм                                  | IETTEP /                                                                         | CAHATE                                                  | и войы                                                             | нша 🔫                                                                                  |                                                                                       |                                                                                                    |                                                                          |                                                                                              |                                                                                         |                                                      |
| (                                     | ҚАУІПСІ                                                                          | здік                                                    |                                                                    | -                                                                                      | ТАБИГИ                                                                                | монополиялар                                                                                                    | G                                                                        | 69CEK                                                                                        | елестікті к                                                                             | (OPFAY                                               |
| Одан                                  | а әрі Эле                                                                        | ектрон                                                  | ідық ү                                                             | кімет п                                                                                | орталы<br>Жүй                                                                         | н таңдайсы<br>еге кіру                                                                                              | 13                                                                       |                                                                                              |                                                                                         |                                                      |
| с с                                   | іздің бейіні<br>БСН) жане і                                                      | ңіздің қау                                              | іпсіздігін<br>riaiлгенне                                           | арттыру жан                                                                            | Курметт<br>е қорғау ма                                                                | ті пайдаланушыла<br>ксатында Сізге а                                                                                | ір!<br>вторизацияла                                                      | іу көп факт<br>хабарлайы                                                                     | орлы авто                                                                               | ризация (лог                                         |
| С<br>(ЖСН/І<br>о<br>коммуі<br>енгізіл | іздің бейіні<br>БСН) және<br>сы тәсіл Қа<br>никациялы<br>еді.                    | ңіздің қау<br>пароль ен<br>заақстан І<br>қ техноло      | іпсіздігін<br>гізілгенне<br>Республин<br>гиялар ж                  | арттыру жан<br>н кейін ЭЦҚ<br>касы Үкіметі<br>кане ақпарат                             | Курметт<br>не қорғау Ма<br>міндетті түр<br>нің 2016 жы<br>ттық қауілсі                | ті пайдаланушыла<br>жсатында Сізге а<br>іде кол қою) қолд<br>алғы 20 желтоқса<br>іздікті қамтамасы                  | р!<br>вторизацияла<br>анылатынын<br>ндағы №832<br>із ету саласы          | іу көп факт<br>хабарлайм<br>қаулысымі<br>індағы бір                                          | орлы авто<br>ныз<br>ен бекітілгі<br>ыңғай тала                                          | ризация (лог<br>ан ақпаратты<br>аптарға сәйн         |
| с<br>(жснл<br>комму<br>енгізіл        | іздің бейіні<br>БСН) және<br>сы тәсіл Қа<br>никациялы<br>еді.<br>(R-КОД          | ңіздің қау<br>парольен<br>заақстан І<br>қ техноло       | іпсіздігін<br>гізілгенне<br>Республин<br>гиялар ж                  | арттыру жан<br>эн кейін ЭЦҚ<br>касы Үкіметі<br>кане ақпарат<br>ттік                    | Курметт<br>ке қорғау ма<br>міндетті түр<br>нің 2016 жы<br>ттық қауілсі<br>Лог         | ті пайдаланушыла<br>мсатында Сізге а<br>аде кол қою) қолд<br>алғы 20 желтоқса<br>іздікті қамтамасы                  | ар!<br>вторизацияла<br>анылатынын<br>ндағы №832<br>із ету саласы<br>Элек | іу көп факт<br>хабарлайм<br>қаулысымі<br>індағы бір<br>ТРОНД                                 | орлы авто<br>њіа.<br>ен бекітілгн<br>ыңғай талы<br>"ЫҚ ҮК                               | ризация (лог<br>ан ақпаратты<br>аптарға сәйн<br>імет |
| с<br>(жснл<br>комму<br>енгізіл        | іздің бейіні<br>БСН) және і<br>сы тәсіл Қа<br>никациялы<br>еді.<br><b>)R-КОД</b> | ңіздің қау<br>пароль ен<br>азақстан І<br>қ техноло<br>Е | Inciaдігін<br>гізілгенне<br>Республин<br>гиялар ж<br>Бір ре<br>код | арттыру жән<br>кесы Үкіметі<br>касы Үкіметі<br>кәне ақпарат<br><b>ТТİK</b><br><b>Ҭ</b> | Ктриетті<br>не қорғау Ма<br>міндетті түр<br>нің 2016 жы<br>ттық қауіпсі<br>Лог<br>пар | ті пайдаланушыла<br>жсатында Сіяге а<br>іде кол қою) қолд<br>алғы 20 желтоқса<br>іздікті қамтамасы<br>ГИН /<br>ООЛЬ | арі<br>вторизацияла<br>анылатынын<br>ндағы №832<br>із ету саласы<br>Элек | іу көп факт<br>хабарлайм<br>қаулысыми<br>индағы бір<br>тронд<br>порт                         | орлы авто<br>ња<br>ен бекітілге<br>ыңғай тала<br>ыңғай тала<br>ыңғай тала<br>ыңғай тала | ризация (лог<br>ен ақпаратты<br>аптарға сәйн<br>імет |

## 4. ЭЦҚ –ны таңдап, одан әрі сертификатты таңдаңыз.

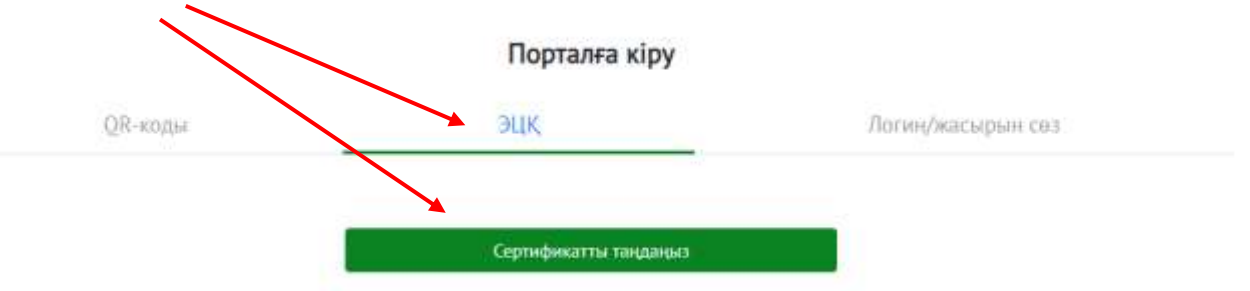

5. Бірінші жолға ЭЦҚ кілтіңізді (АUTH.....) таңдап, екінші жолға құпия сөзіңізді жазасыз

| https://idp.ego | v.kz запрашивает разрешение   |
|-----------------|-------------------------------|
|                 |                               |
| Действие        | Аутентификация                |
|                 | Просмотр подлисываемых данных |
| Тип хранихных   | Персональный компьютер 🔹 🚺    |
| Место хретныхе  | ChilhemhilhenhDesktoph9,      |
| Паролы          |                               |

Ашылған терезедн аты-жөніңіздің үстінен басып қол қоясыз.

6. Денсаулық сақтау бөлімін таңдайсыз

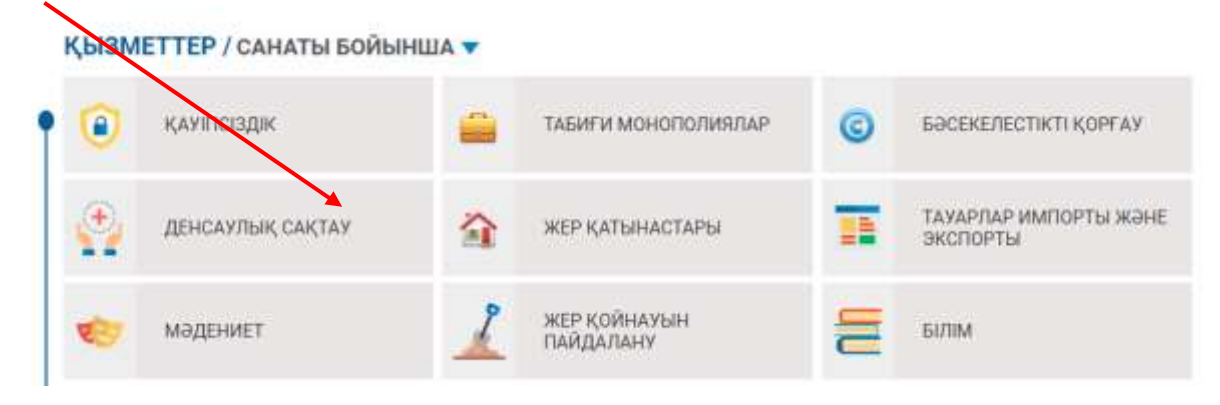

- 7. Денсаулық сақтау саласы кадрларының біліктілігін арттыру және сертификаттау курстарынан өткені туралы құжаттар беруді таңдайсыз
  - Дәрілік заттарды немесе медициналық бұйымды мемлекеттік тіркеу, қайта тіркеу және дәрілік заттардың тіркеу құжатына өзгерістер енгізу
    Денсаулық сақтау менеджерінің сертификатын беру
    Денсаулық сақтау саласы кадрларының біліктілігін арттыру және сертификаттау курстарынан өткені туралы құжаттар беру

8. Қызметке онлайн тапсырыс беруді таңдайсыз.

Денсаулық сақтау саласы кадрларының біліктілігін арттыру және сертификаттау курстарынан өткені туралы құжаттар беру

| Қызметті алушылар 🦟 🦟<br>Жеке тұлға                       | Қызметке онлайн тапсырыс беру<br>(ЖТ)              |
|-----------------------------------------------------------|----------------------------------------------------|
| Мемлекеттік орган                                         |                                                    |
| Қазақстан Республикасының<br>Денсаулық сақтау министрлігі | Өтінішті wonnav vшін келесі кужаттар талап өтілелі |

1

9. Облысты таңдайсыз

| liconco                          | Казақстан Республикасындағы Бірыңгай 1414 (Конырау | е ушин<br>Даалуу т |
|----------------------------------|----------------------------------------------------|--------------------|
| ncense                           | Лицензиарды таңдаңыз 🍳 Поиск                       |                    |
|                                  | О Астана к                                         | Decenari           |
| жиеттерді <b>Q</b>               | О Алматы к.                                        | ۰,                 |
|                                  | 🕗 Шымкент қ.                                       |                    |
| ЗП/ДЕНСАУЛЫҚ САК                 | 🔘 Абай облысы                                      |                    |
| ісаулық сақтау<br>старынан өткеі | 🕗 Ақмала облысы                                    |                    |
|                                  | Актебе облысы                                      | carr               |
|                                  | О Алматы облысы                                    |                    |
|                                  | Атырау облысы                                      |                    |

10. «Марат Оспанов атындағы Батыс Қазақстан медицина университетін» таңдайсыз

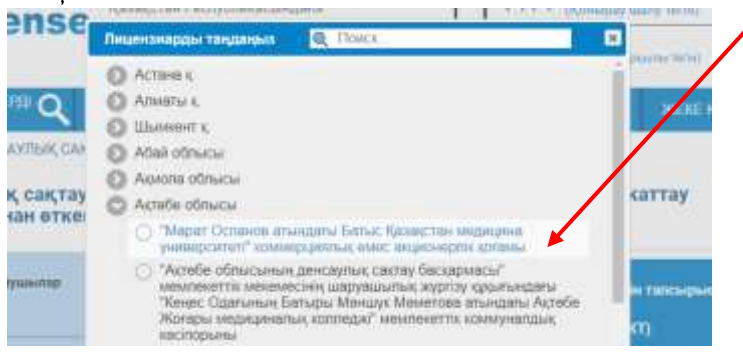

11. Ашылған терезеден мәліметтеріңізді толтырасыз V

- 12. Одан әрі «Денсаулық сақтау саласы кадрларының біліктілігін арттыру және қайта даярлау туралы құжаттарды беру» деген терезе ашылады.
  - Бірінші жолға біліктілігін арттырғаны туралы куәлікті таңдайсыз

Екінші жолға маман сертификатыңызда қандай мамандық көрсетілген соны таңдайсыз

Әрі қарай жұмыс орныңыз, циклдің екі тілде атауын, өткен аралықтарын, сағатын және оқу ақысын кім төледі деген сияқты мәліметтерді нақты толтырасыз

Денсаулық сақтау саласы кадрларының біліктілігін арттыру және қайта даярлау туралы құжаттарды беру

| Заполнения заявления |
|----------------------|
| Выходной документ*:  |

| Билистилігін | арттырганы           | туралы | куелік |
|--------------|----------------------|--------|--------|
|              | such a such a second | 16.000 |        |

```
Специальность по диплому медицинского работника*:
```

Место работы медицинского работника\*:

Егерде мамандыгыңыз тізімде жок болса sd el@nitec.kz поштасына мамандығыңызды туралы өтініш тастайсыз. қосу және маман сертификатыңызды бекітсеңіз болады. Өтінішіңіз 1-3 жұмыс күні қаралуы мүмкін. Поштаңызға мамандығыңызды қосқандығы туралы нақты ақпарат келгеннен кейін барып, куәлікке қайта өтініш тастайсыз.

Барлық мәліметтерді толтырған соң мәліметтеріңізді сақтап, әрі қарайды таңдайсыз

13. Ашылған терезеден жасыл түстегі «+» батырмасын басып бір құжатыңызды енгізесіз (диплом, маман сертификаты немесе катеоргия куәлігі)

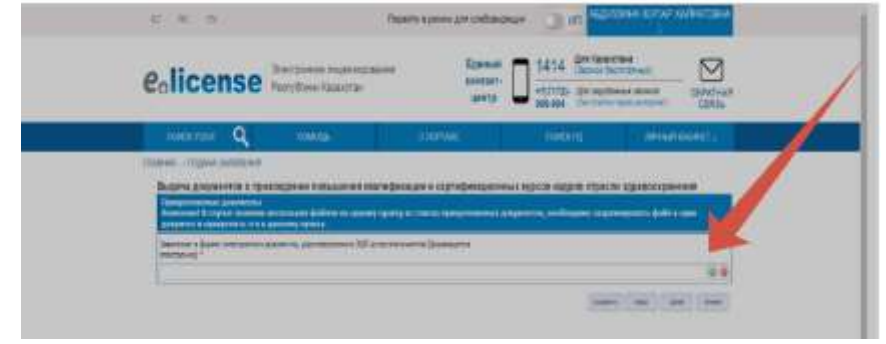

Мәліметтерді сақтап, одан әріні басасыз

- 14. ЭЦҚ кілтіңіз (RSA.....) таңдап, құпия сөзді енгізіп, қол қоясыз.
- 15. Дайын куәлігіңізді жеке кабинетіңізден шығарып аласыз.